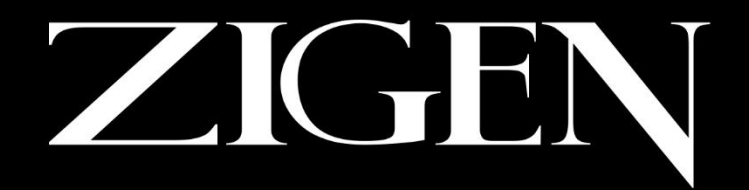

### COMPLETE HD/IP CONNECTIVITY SOLUTIONS

# HXL-88

### 8x8 4K Video Matrix with De-Embedded Digital Audio

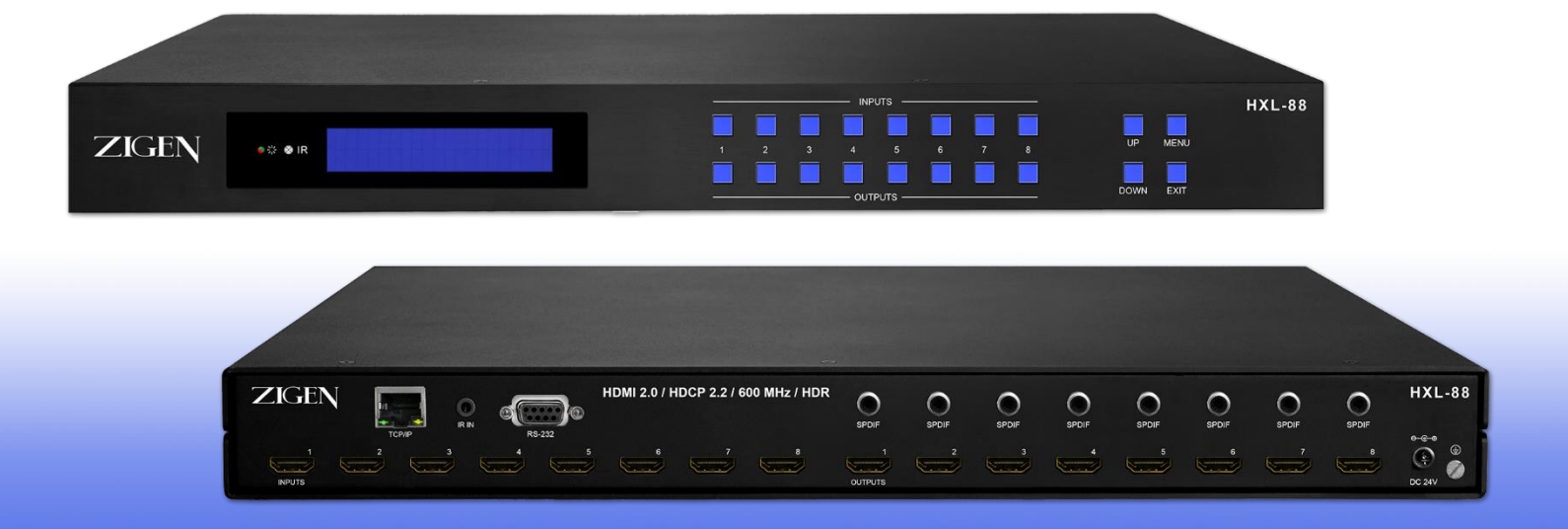

### 4K 60 Hz 4:4:4, HDCP 2.2 ZigNet Full Web Interface and System Diagnostics

HXL-88 USER MANUAL

### Important Safety Instructions

- 1. Do not use this product near water.
- 2. Do not block any ventilation openings. Install in accordance with the manufacturer's instructions.
- 3. Do not install or place this product near any heat sources such as radiators, heat registers, stoves, or other apparatus (including amplifiers) that produce heat.
- 4. Protect the power cord from being walked on or pinched particularly at plugs, convenience receptacles, and the point where they exit from the apparatus.
- 5. Only use attachments/accessories specified by the manufacturer.
- To reduce the risk of electric shock and/or damage to this product, never handle or touch this unit or power cord if your hands are wet or damp. Do not expose this product to rain or moisture.
- 7. Unplug this apparatus during lightning storms or when unused for long periods of time.
- 8. Refer all servicing to qualified service personnel. Servicing is required when the apparatus has been damaged in any way, such as power-supply cord or plug is damaged, liquid has been spilled or objects have fallen into the apparatus, the apparatus has been exposed to rain or moisture, does not operate normally, or has been dropped.
- 9. Batteries that may be included with this product and/or accessories should never be exposed to open flame or excessive heat. Always dispose of used batteries according to the instructions.

#### Powered Product Warranty

Zigen, Inc. warrants its powered products against any defects in materials and workmanship for a period of three years from the date of invoice. Touchscreen displays carry a one year parts and labor warranty. If a malfunction occurs during the warranty period, Zigen, Inc. will repair or replace a product to its original operating condition. A return authorization number must be obtained from Zigen, Inc. before products are returned for service.

#### Non-Powered and Cable Products - Lifetime Limited Performance Warranty

Zigen, Inc. warrants that its non-powered products and cable products will be free from defects in material and workmanship for as long as you or your customer owns the product. All Zigen non-powered products and cables are designed and engineered to meet and exceed performance specifications. If, at anytime, the product fails due to manufacturer defect, Zigen will repair or replace the product to ensure that it meets original performance specifications. Reduced performance due to normal wear and tear, or damages caused by misuse or negligence will not be covered. Zigen will test and evaluate all non-powered and cable products claimed defective. Products must be shipped to Zigen, prepaid along with proof of purchase only after obtaining a Return Merchandise Authorization (RMA) number from the Zigen. This statement of policy is in lieu of any other policy expressed or implied and no representative or person is authorized to assume any other liability or adopt any other policy for Zigen without our written consent.

#### **Return Policy**

If you would like to return a Zigen product, it can be done within 30 days of purchase for a full refund, less shipping and handling. Zigen will not be responsible for shipping and handling of product returns. Returns will only be accepted of products with proof of purchase, products in the original packaging with zero to minimal use and a Return Merchandise Authorization RMA number provided by Zigen.

### Licensing

This product uses software that is subject to open source licenses, IwIP is licensed under the BSD license:

Copyright (c) 2001-2004 Swedish Institute of Computer Science. All rights reserved.

Redistribution and use in source and binary forms, with or without modification, are permitted provided that the following conditions are met:

1. Redistributions of source code must retain the above copyright notice, this list of conditions and the following disclaimer.

2. Redistributions in binary form must reproduce the above copyright notice, this list of conditions and the following disclaimer in the documentation and/or other materials provided with the distribution.

3. The name of the author may not be used to endorse or promote products derived from this software without specific prior written permission.

This Software is provided by the author "as is and any express or implied warranties including, but not limited to, the implied warranties of merchantability and fitness for a particular purpose are disclaimed. In no event shall the author be liable for any direct, indirect, incidental, special, exemplary, or consequential damages (including, but not limited to, procurement of substitute goods or services; loss of use, data, or profits; or business interruption) However caused and on any theory of liability, whether in contract, strict liability, or tort (including negligence or otherwise) arising in any way out of the use of this software, even if advised of the possibility of such damage.

# Contacting Zigen

### **Technical Support**

Tel: (818) 654-5252 Fax: (818) 654-5355

9:00AM - 5:00PM (PST)

### Email

info@zigencorp.com

### Web

www.zigencorp.com

### **Mailing Address**

Zigen Corp. c/o Customer Service 16135 Wyandotte Street Lake Balboa CA 91406 USA

### Features

- 8 SPDIF ports provide de-embedded HDMI audio output
- Supports 4Kx2K@60Hz 4:4:4
- Supports HDMI 2.0, HDCP 2.2 compatible, and is backward compatible to the earlier versions
- Transmits 4Kx2K@60Hz 4:4:4 signal up to 16.4 feet (5m) via HDMI port
- Provides powerful EDID management tools, built-in EDID may be modified through ZigNet
- Controllable via front panel button, IR, RS232, TCP/IP or ZigNet
- LCD screen shows real-time I/O connection status
- Convenient firmware upgrade through Ethernet port
- Easy installation with rack-mounting design

### Packing List

The HXL-88, packaged with the following items:

- 1 x HXL-88
- 2 x Mounting ears
- 6 x Screws
- 4 x Plastic cushions
- 1 x RS-232 cable
- 1 x IR remote
- 1 x Power adaptor (24VDC 2.71A)
- 1 x User manual

If any of these products are not present upon first opening of the package, please contact Zigen or your reseller.

© 2018 Zigen, Corp. All Rights Reserved. All trademarks are the property of their respective owners. Zigen, Corp. reserves the right to make changes in the hardware, packaging, and any accompanying documentation without prior written notice.

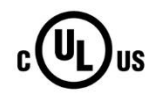

This product uses UL-Listed power supplies

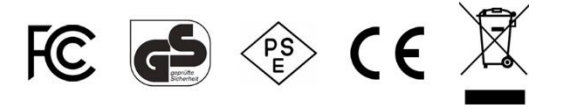

# Table of Contents

| Introduction |    |
|--------------|----|
| Front Panel  | 9  |
| Back Panel   | 10 |

### Get Started

| Using the Front Panel | 11 |
|-----------------------|----|
| Using the IR Remote   | 12 |
| Installation          | 13 |
| Application Diagram   | 14 |

### **Connection & Access**

| 15 |
|----|
| 16 |
| 17 |
| 18 |
|    |

### System Control

| Using ZigNet (Full Web Interface & System Diagnostics) |       |
|--------------------------------------------------------|-------|
| Introduction to ZigNet                                 | 19    |
| Navigation Bar                                         | 20    |
| Control Page                                           | 21    |
| Diagnostics Page                                       | 22    |
| Alert Page                                             | 23    |
| Admin Page                                             | 24    |
| RS-232 / IP Communication Protocol                     | 25-30 |
| RS-232 / Telnet IP Commands                            | 31-32 |

### Appendix

| Specifications             | 33    |
|----------------------------|-------|
| Diagnostics Specifications | 34    |
| Glossary                   | 35    |
| Putty Example              | 36-37 |
| Infrared (IR) Protocol     | 38-72 |

### Front Panel

#### **1** POWER

Illuminates red when power is on, turns green in standby mode, and blinks red when upgrading.

### 2 IR SENSOR

Built-in IR sensor, receive IR signal sent from IR remote.

### **3 LCD SCREEN**

Displays real-time operation status.

### **4 INPUT SELECTOR**

Total 8 input selector buttons, select one of the buttons to switch input source.

### **5 OUTPUT SELECTOR**

Total 8 output selector buttons, select one of the buttons to select output channel.

### **6 MENU / NAVIGATION SELECTOR**

Used to navigate the front panel menu and submenus.

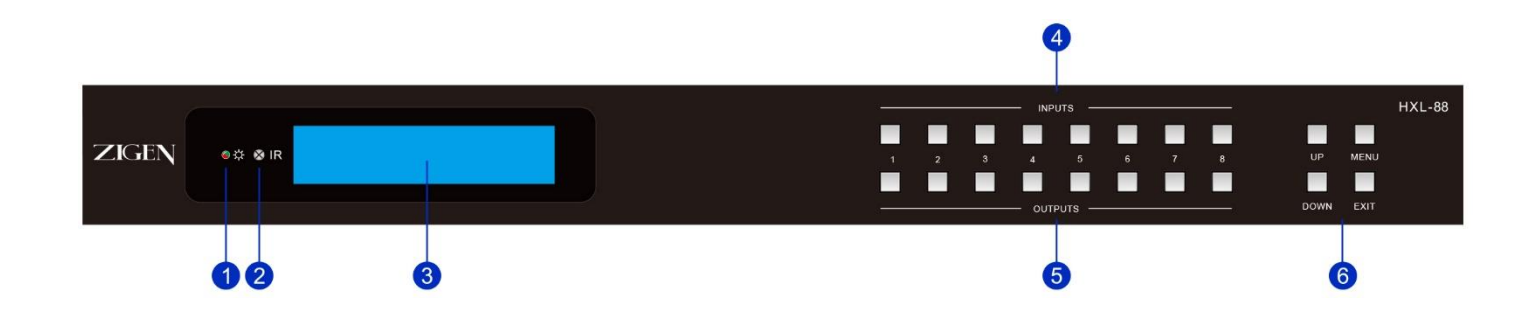

### Back Panel

### 1 TCP/IP

Connect control PC for TCP/IP or 3<sup>rd</sup> party control.

### 2 IR IN

Connects to 3<sup>rd</sup> party control system to control the Matrix Switcher.

### 3 RS-232

Serial control port, connect with control device.

### 4 SPDIF

Audio output ports for de-embedded HDMI audio, 8 in total.

### **5** INPUTS

HDMI input ports, 8 in total, connect with HDMI sources.

### 6 OUTPUTS

HDMI output ports, 8 in total, connect to HDMI zones.

### 7 DC 24V

Connect with 24VDC 2.71A power adaptor.

### 8 GROUND

Connect to earth ground.

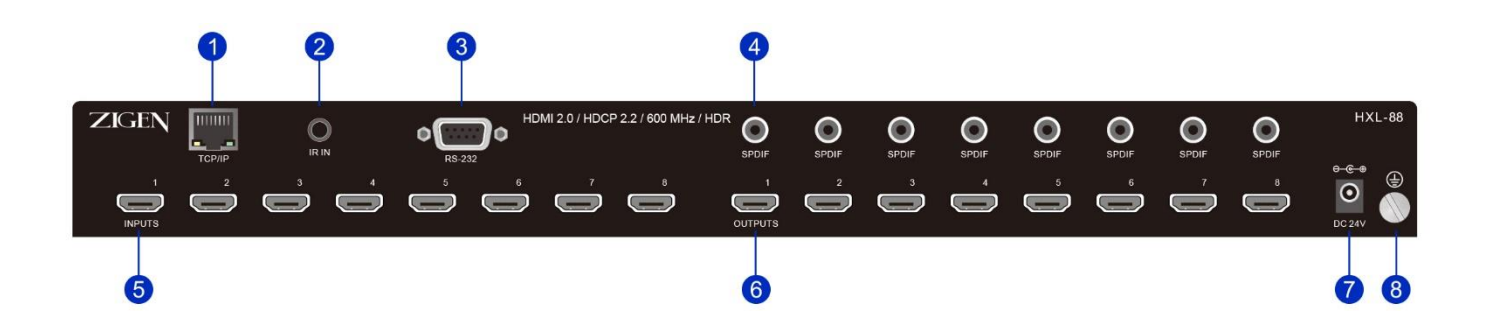

### **Cross-point Switching**

**Input/ Output 1-8 Buttons**: Select an Input (top row of buttons) to route to desired Outputs (bottom row of buttons), a pair of Input and Output buttons will blink once a valid route has been made.

#### Menu

Switch Info: Displays the video connection matrix

#### **EDID Management:**

- **View Output EDID**: Displays EDID name of selected output. Selected output can be changed by pressing MENU button again.
- **View Input EDID**: Displays EDID name of selected input. Selected input can be changed by pressing MENU button again.
- Set Input EDID: Choose the desired EDID of the selected input by using the UP/DOWN buttons. Selected Input can be changed by pressing the MENU button again

#### Network:

- View IP Address: Displays the IP address
- Set DHCP Options: Select between DHCP and Static by using the UP/DOWN buttons.
- Set Static IP: Use UP/DOWN buttons to increase and decrease the IP address. Use the MENU button to cycle through the address fields.

### Using the IR Remote

#### Inputs

Input channel selection buttons, same with the corresponding front panel buttons

### Outputs

Output channel selection buttons, same with the corresponding front panel buttons

### Menu

### ALL:

Select all inputs/outputs. To connect an input to all outputs: Example: Input 1 to all Outputs:  $\rightarrow$  Press INPUTS 1 + ALL + ENTER

### EDID:

1) One input port learns the EDID data from one output port.
 Example: Input 2 learns EDID data from output 4:
 → Press EDID + INPUTS 2 + OUTPUTS 4+ ENTER

All input ports learn EDID data from one output port.
 Example: All input ports learn EDID data from output 3:
 → Press EDID + ALL + OUTPUTS 3 + ENTER

CLEAR: Withdraw button.

ENTER: Confirm operation.

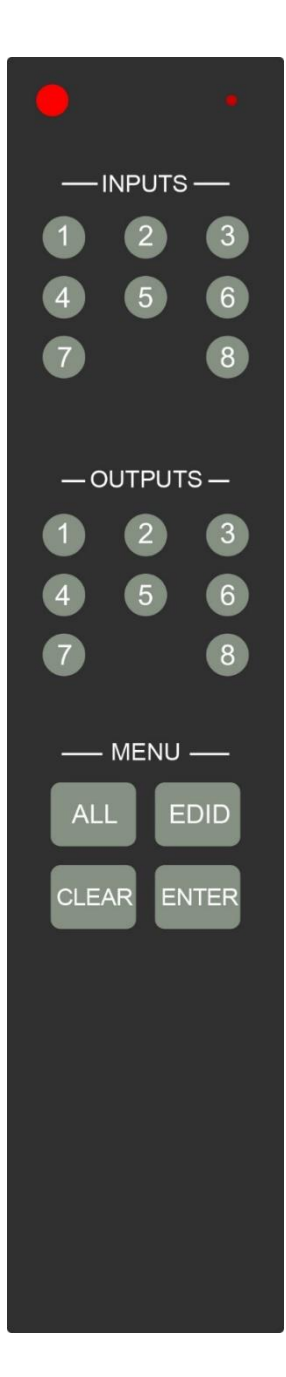

### Installation

### Video

1. Use an HDMI cable to connect an UltraHD sources to the Input on the back panel of the unit. The Zigen locking HDMI cable is recommended for a sturdy connection.

2. Use an HDMI cable to connect up to right displays to the Outputs on the back panel of the unit. The Zigen locking HDMI cable is recommended for a sturdy connection.

The HDMI cable can then be connected in any of the following ways:

- Connect the HDMI cable to an Ultra HD display.
- Connect the HDMI cable to another Zigen switch or splitter, for cascading purposes.

### Power

3. Connect the included 24V-DC power supply to the 24V-DC power receptacle on the rear panel of the switch.

4. Connect the power supply to an electrical outlet.

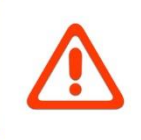

**Important:** Cable quality is critical when handling 18 GBPS HDMI signals. Zigen HDMI cables are designed and tested to work at 18 GBPS and reliably transport the full 18 GBPS throughput of HDMI 2.0.

# Application Diagram (sample)

Get Started

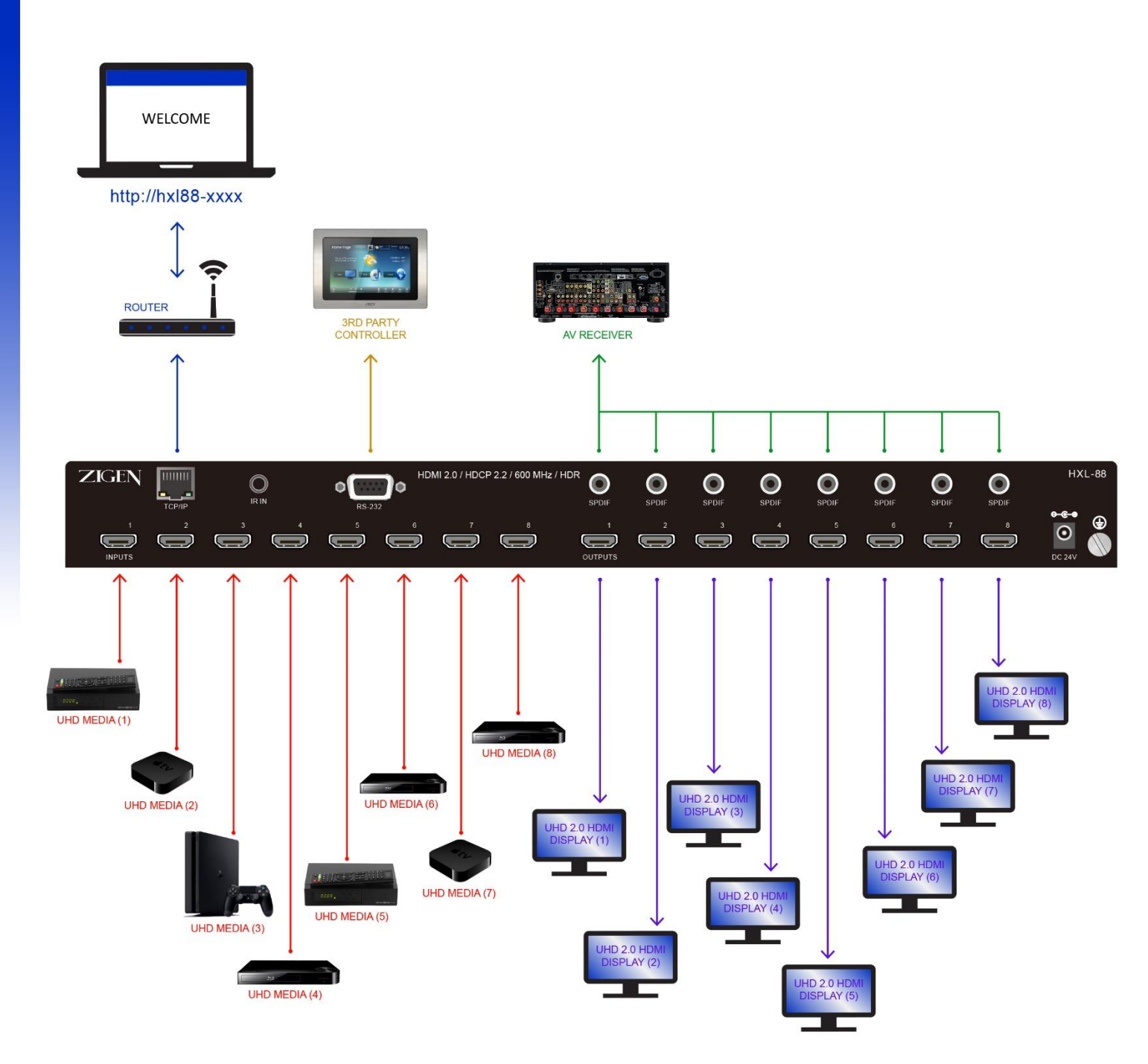

### **Network Setup Option 1:**

Connect the unit and a computer into a router or switch.

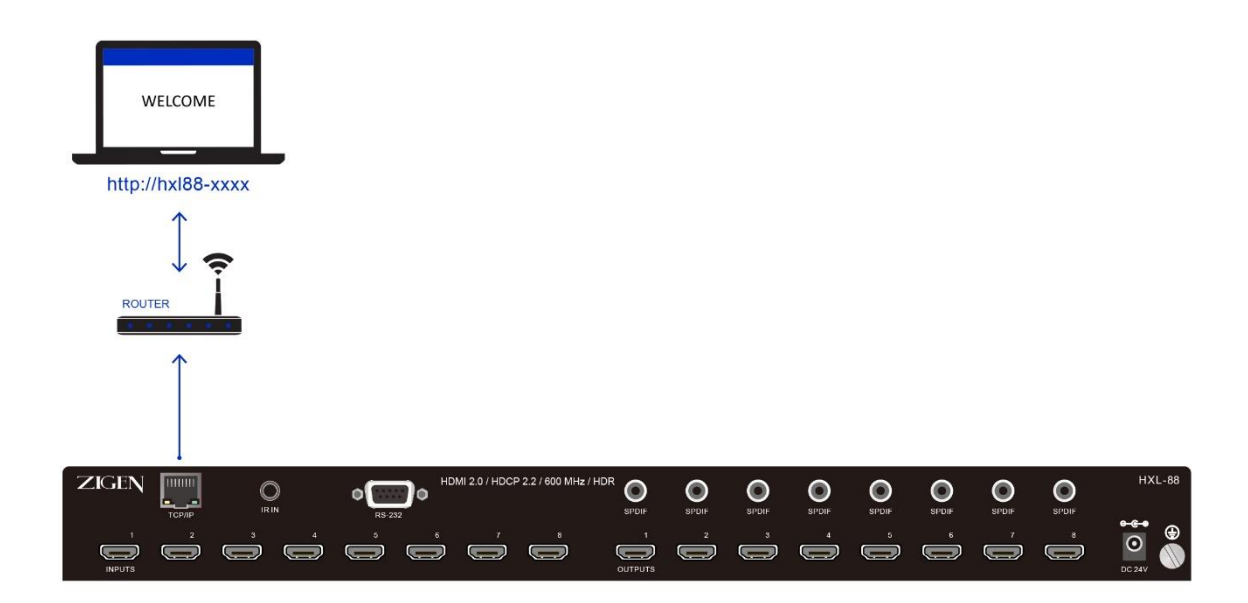

### **Network Setup Option 2:**

Connect a computer directly into the unit by using an Ethernet crossover cable

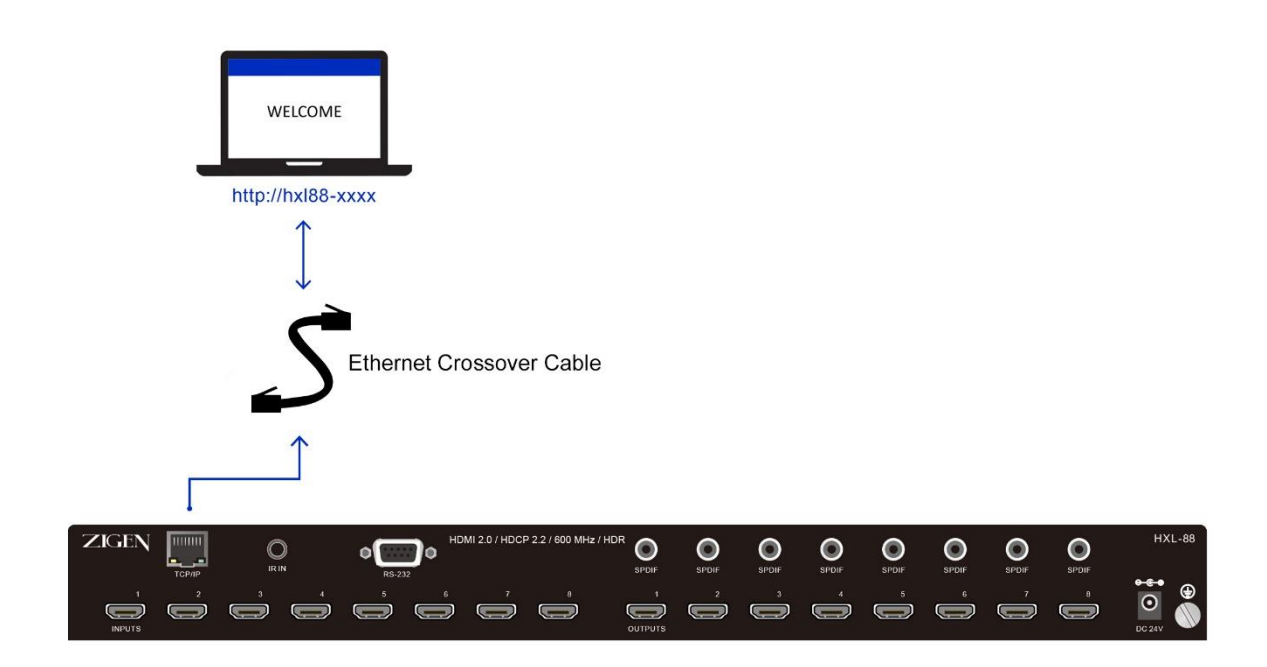

# Accessing ZigNet

### **IP Address Retrieval**

### Option A:

- 1. Open the browser of your choice.
- **2.** Type in the hostname in the address bar if using Windows or hostname.local if using a Mac or Linux

### **Requirements:**

Must have netbios support on Windows, Bonjour on Mac, or mDNS searcher like Avahi on Linux.

### Option B:

- 1. Press the menu button.
- 2. Navigate to the "Network" submenu using the up/down buttons.
- 3. Press menu while "Network" is selected.
- 4. Press menu while "View IP address" is selected.
- 5. The IP address should be shown.

\*\*Note: If the IP address field is blank, the HXL88 is trying to resolve an IP address.

### **Configuring an RS-232 Connection**

- 1. Connect the RS-232 port on the back of the HXL-88 to a computer using an RS-232 cable.
- 2. Open a hyper terminal app of your choice (Putty recommended) on a computer. See page 29 for Putty example in Appendix
- 3. Enter default settings shown below:

Baud Rate: 9600 Data Bits: 8 Stop Bits: 1 Parity: None Flow Control: None

4. Your unit should now be connected.

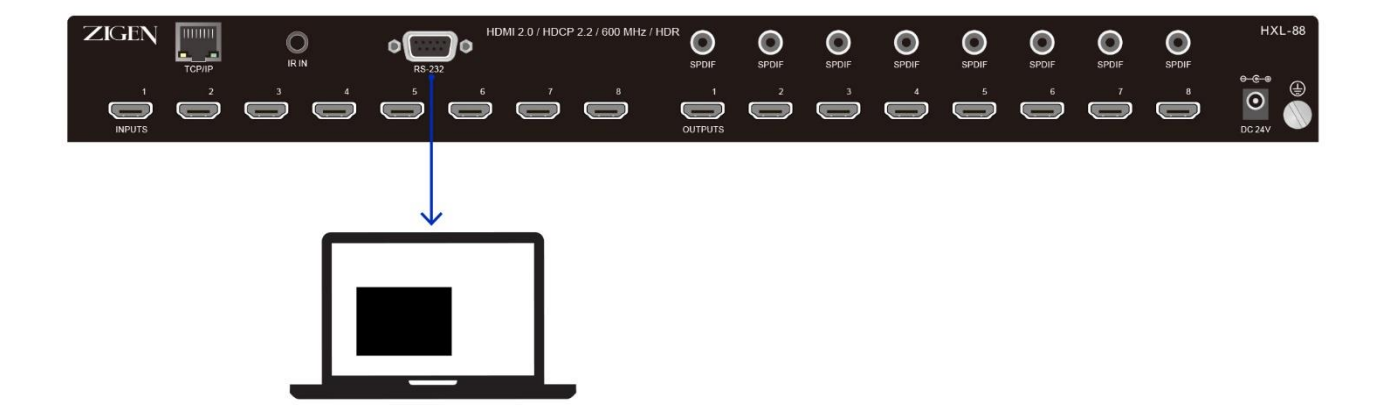

### **Configuring a Telnet IP Connection**

- 1. Connect the HXL-88 to the network or with a crossover cable.
- 2. Open a Telnet client application of your choice (Putty recommended) on a computer.
- 3. Enter the IP address or host name of your HXL-88 and set the port to 23.
- 4. Once connected you will receive a welcome message.

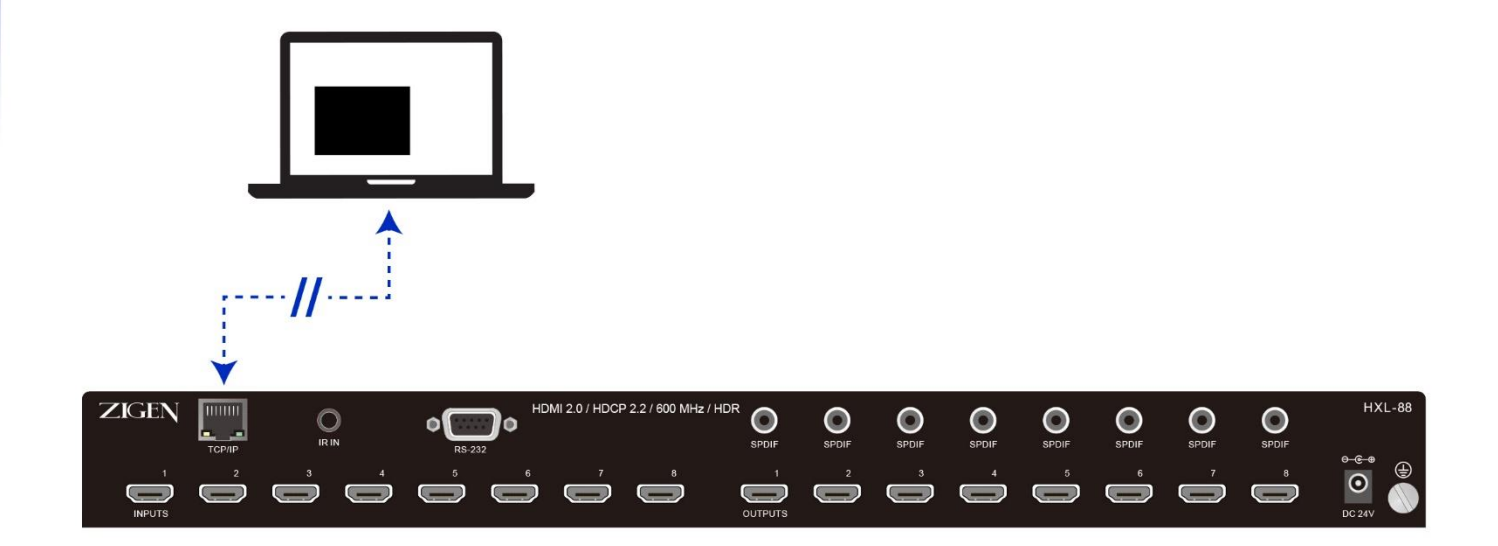

### Introduction

ZigNet provides easy management of all features used by the HXL-88.

ZigNet is a highly functional web server that is accessible either remotely across the Internet or directly with a connection between a personal computer on a local area network, or a connection directly to the Ethernet connector on the back panel of the unit.

The following is the Welcome page for ZigNet, requesting login information.

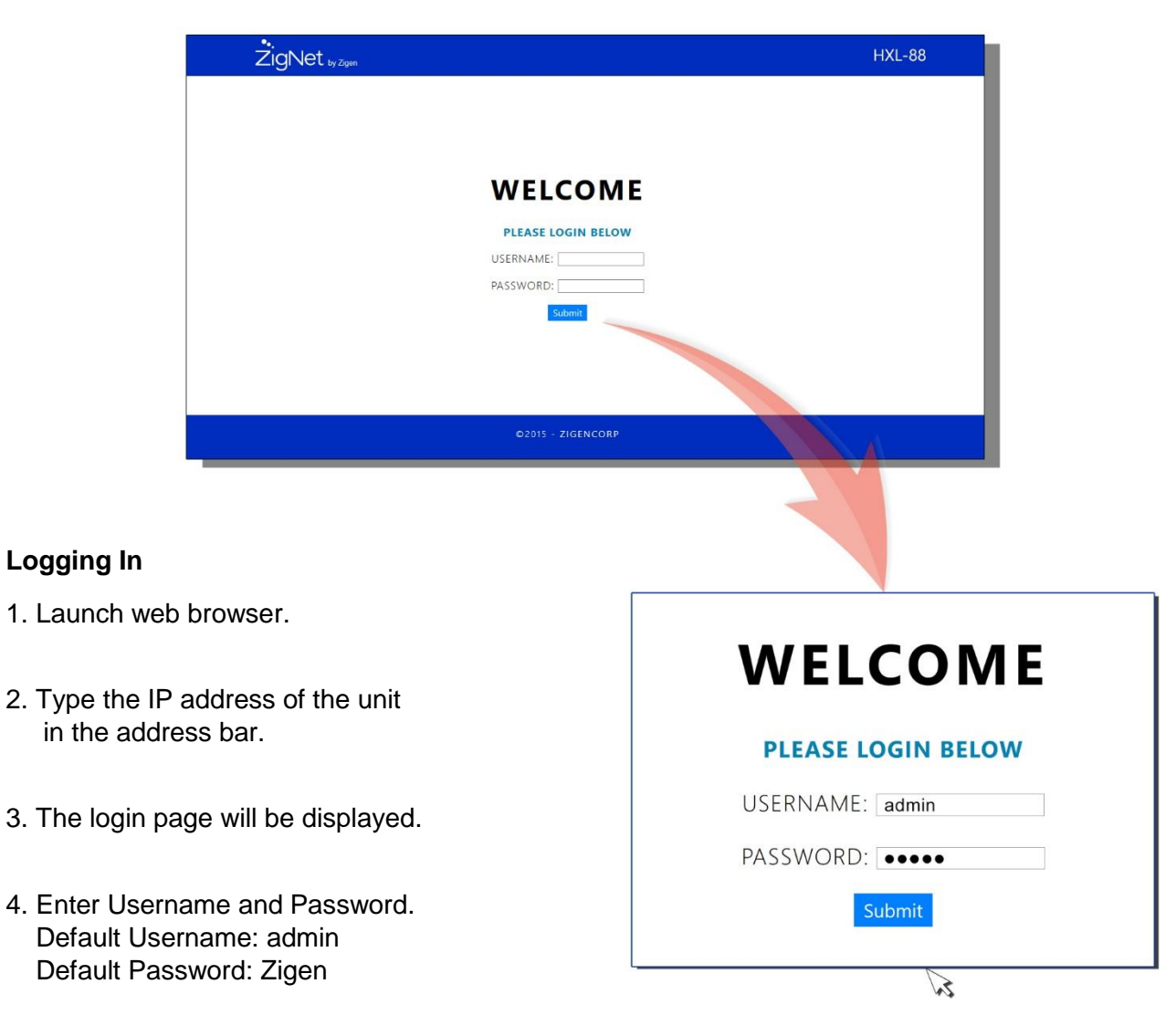

### **Navigation Bar**

From the navigation bar, select the appropriate link to get to the corresponding page. The blue bar below the link indicates that the page is selected.

| ZigNet by Zigen |         |             | ł     | HXL-88 |
|-----------------|---------|-------------|-------|--------|
|                 | CONTROL | DIAGNOSTICS | ALERT | ADMIN  |

### **Control Page**

Allows the user to switch the inputs for the outputs, change EDID settings and adjust audio settings.

### **Diagnostics Page**

Allows the user to monitor video signals and system vitals.

### **Alert Page**

Allows the user to receive customizable email alerts.

### **Admin Page**

Allows the user to change administration settings and save installation notes.

### **Control Page**

**Matrix Switch** 

Click the desired input (source). The active Input is indicated by a blue bar.

### EDID Management Active EDID Displays the current EDID sent to the source.

**Sink EDID** Displays the EDID available at the sink.

### New EDID

Use the three drop down menus to select a new EDID configuration and press Set EDID.

### **Custom EDID**

Press Browse to upload a custom EDID configuration. Select your custom EDID file and press Upload.

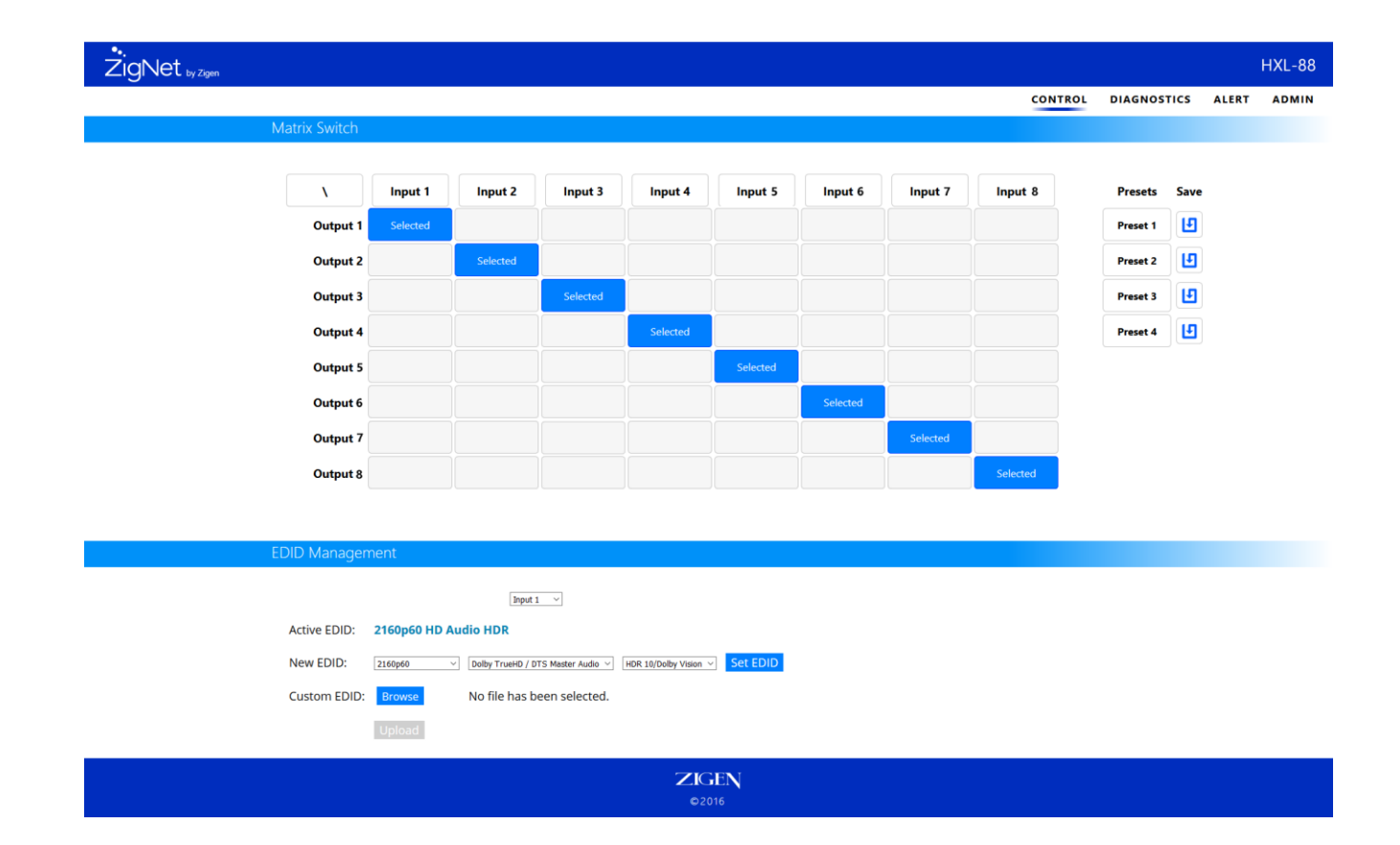

### **Diagnostics Page**

Diagnostics displays the status and parameters of the HDMI Inputs, Outputs and the disposition of the system.

| •.<br>ZigNet <sub>by Zigen</sub> |                    |               |                    |               |             |       | HXL-88 |
|----------------------------------|--------------------|---------------|--------------------|---------------|-------------|-------|--------|
|                                  |                    |               |                    | CONTROL       | DIAGNOSTICS | ALERT | ADMIN  |
|                                  | HDMI Inputs / C    | Dutputs       |                    |               |             |       |        |
|                                  |                    |               |                    |               |             |       |        |
|                                  | Inp                | ut 1 🗸        | Output 1 🗸         |               |             |       |        |
|                                  | Source:            | Connected     | Source:            | Connected     |             |       |        |
|                                  | Source Type:       | HDMI 1.4      | Source Type:       | HDMI 2.0      |             |       |        |
|                                  | A/V Mute:          | No            | A/V Mute:          | No            |             |       |        |
|                                  | HDCP Status:       | Authenticated | HDCP Status:       | Authenticated |             |       |        |
|                                  | HDCP version:      | 2.2           | HDCP version:      | 2.2           |             |       |        |
|                                  | HDR:               | Yes           | HDR:               | Yes           |             |       |        |
|                                  | Horizontal Pixels: | 1920          | Horizontal Pixels: | 3840          |             |       |        |
|                                  | Vertical Pixels:   | 1080          | Vertical Pixels:   | 2160          |             |       |        |
|                                  | Scan Type:         | Progressive   | Scan Type:         | Progressive   |             |       |        |
|                                  | Frame Rate:        | 60 Hz         | Frame Rate:        | 60 Hz         |             |       |        |
|                                  | Color Space:       | YUV:422       | Color Space:       | Unknown       |             |       |        |
|                                  | Color Depth:       | 8 bit         | Color Depth:       | 10 bit        |             |       |        |
|                                  | Pixel Clock:       | 147 MHz       | Pixel Clock:       | 372 MHz       |             |       |        |
|                                  | Clock Ratio:       | 1/10          | Clock Ratio:       | 1/40          |             |       |        |
|                                  | Audio Type:        | РСМ           | Audio Type:        | PCM           |             |       |        |
|                                  |                    |               |                    |               |             |       |        |
|                                  | System Monitor     | ing           |                    |               |             |       |        |
|                                  | Runtime: 2 ho      | urs           |                    |               |             |       |        |
|                                  |                    | ZIGEN         | 1                  |               |             |       |        |
|                                  |                    | ©2016         |                    |               |             |       |        |

See appendix for Diagnostics Specifications (pg.28) for detailed explanations.

### **Alert Page**

The Email Alert page allows full customization of system notifications.

Toggle between specific alerts and choose the frequency of notifications.

| ŽigNet <sub>by Zigen</sub>                                                   |          |             |       | HXL-88 |
|------------------------------------------------------------------------------|----------|-------------|-------|--------|
|                                                                              | CONTROL  | DIAGNOSTICS | ALERT | ADMIN  |
| Email Alert Settings                                                         |          |             |       |        |
| Email: user@email.com                                                        |          |             |       |        |
| Frequency of report:                                                         | Hourly ~ |             |       |        |
| Input 1 - notifies if input 1 is unplugged or shut off.                      | ⊠Enable  |             |       |        |
| Input 2 - notifies if input 2 is unplugged or shut off.                      | □Enable  |             |       |        |
| Input 3 - notifies if input 3 is unplugged or shut off.                      | □Enable  |             |       |        |
| Input 4 - notifies if input 4 is unplugged or shut off.                      | □Enable  |             |       |        |
| Input 5 - notifies if input 5 is unplugged or shut off.                      | □Enable  |             |       |        |
| Input 6 - notifies if input 6 is unplugged or shut off.                      | □Enable  |             |       |        |
| Input 7 - notifies if input 7 is unplugged or shut off.                      | □Enable  |             |       |        |
| Input 8 - notifies if input 8 is unplugged or shut off.                      | □Enable  |             |       |        |
| Input 1 HDCP - notifies if HDCP authentication fails for input 1.            | ⊠Enable  |             |       |        |
| Input 2 HDCP - notifies if HDCP authentication fails for input 2.            | □Enable  |             |       |        |
| Input 3 HDCP - notifies if HDCP authentication fails for input 3.            | □Enable  |             |       |        |
| Input 4 HDCP - notifies if HDCP authentication fails for input 4.            | □Enable  |             |       |        |
| Input 5 HDCP - notifies if HDCP authentication fails for input 5.            | □Enable  |             |       |        |
| Input 6 HDCP - notifies if HDCP authentication fails for input 6.            | □Enable  |             |       |        |
| Input 7 HDCP - notifies if HDCP authentication fails for input 7.            | □Enable  |             |       |        |
| Input 8 HDCP - notifies if HDCP authentication fails for input 8.            | □Enable  |             |       |        |
| <b>Output 1</b> - notifies if this output is unplugged or shut off.          | □Enable  |             |       |        |
| <b>Output 2</b> - notifies if this output is unplugged or shut off.          | □Enable  |             |       |        |
| <b>Output 3</b> - notifies if this output is unplugged or shut off.          | □Enable  |             |       |        |
| <b>Output 4</b> - notifies if this output is unplugged or shut off.          | □Enable  |             |       |        |
| <b>Output 5</b> - notifies if this output is unplugged or shut off.          | □Enable  |             |       |        |
| <b>Output 6</b> - notifies if this output is unplugged or shut off.          | □Enable  |             |       |        |
| <b>Output 7</b> - notifies if this output is unplugged or shut off.          | □Enable  |             |       |        |
| <b>Output 8</b> - notifies if this output is unplugged or shut off.          | □Enable  |             |       |        |
| Output 1 Link - notifies if this output is currently outputting video/audio. | □Enable  |             |       |        |
| Output 2 Link - notifies if this output is currently outputting video/audio. | □Enable  |             |       |        |
| Output 3 Link - notifies if this output is currently outputting video/audio. | □Enable  |             |       |        |
| Output 4 Link - notifies if this output is currently outputting video/audio. | □Enable  |             |       |        |
| Output 5 Link - notifies if this output is currently outputting video/audio. | □Enable  |             |       |        |
| Output 6 Link - notifies if this output is currently outputting video/audio. | □Enable  |             |       |        |
| Output 7 Link - notifies if this output is currently outputting video/audio. | □Enable  |             |       |        |
| Output 8 Link - notifies if this output is currently outputting video/audio. | □Enable  |             |       |        |

### Admin Page

**Device Settings and Information** 

Hostname: type desired host name and press Change Name.

**Manual IP Address:** Use these fields to change the IP address used in static IP mode and the IP address used in DCHP mode when no IP address can be obtained. Settings will take place after reset.

**IP Mode:** The IP mode allows selecting between DHCP and Static IP mode.

**Firmware:** Select browse to upload firmware updates. Select the firmware update file and press Install Firmware. File type: \*.bin A progress bar will show upload transfer process. Once the transfer is complete the unit will reset itself and commence the update.

Factory Reset: Allows the unit to restore all settings back to factory defaults.

**Change Password:** To change the password, type the current password, the desired new password and confirm the new password.

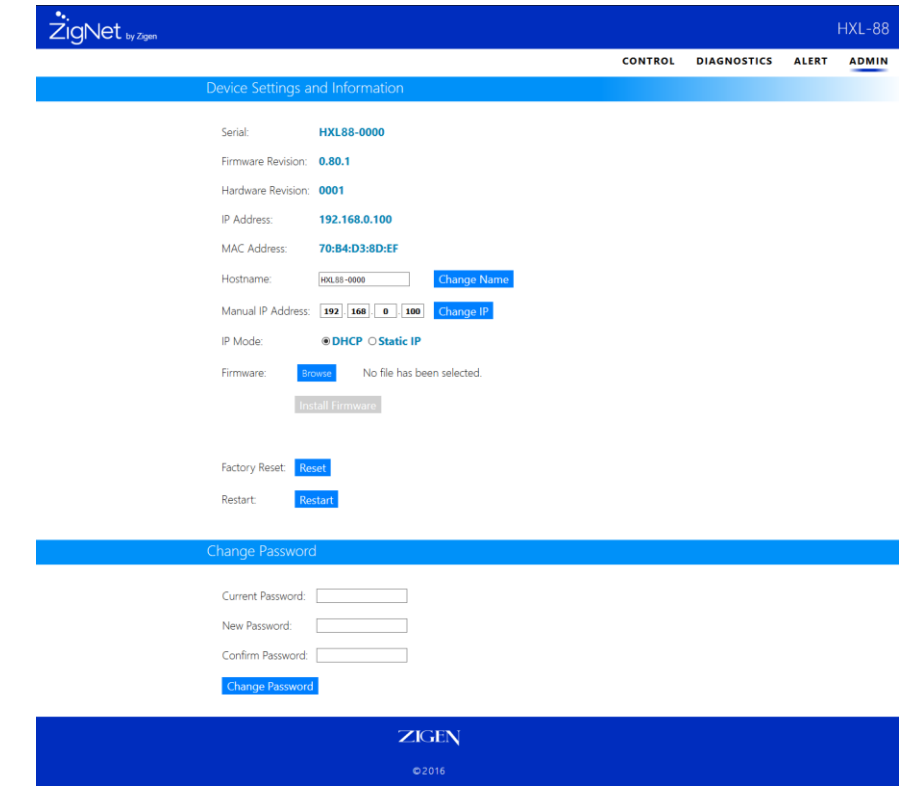

Restart: This feature restarts the unit.

# RS-232 / IP Communication Protocol

The HXL-88 RS-232 communication protocol uses a fixed length with 5 bytes of data as defined below. The default baud rate is 9600 bps, no parity bit, 8 data bits, and 1 stop bit. The IP communication uses Telnet default. Use IP address or hostname with port 23 to connect to device. The commands and responses are the same for RS-232 and IP.

Host Request

A standard command is composed of the following 5 bytes:

Device + Command + Index + Value + CRC

Byte 1: Device Byte (DB) Byte 2: Request Byte (RB) Byte 3: Index Byte (IB) Byte 4: Value Byte (VB) Byte 5: CRC Byte (CB)

\* Note: Host must send CRC code following the last byte.

Device Byte (DB)

| Name | Bit 7 | Bit 6 | Bit 5 | Bit 4 | Bit 3 | Bit 2 | Bit 1 | Bit 0 |
|------|-------|-------|-------|-------|-------|-------|-------|-------|
| DB   | 0     | 0     | 1     | 0     | 0     | 0     | 0     | 0     |

Device ID: Device ID should be set to 0x20.

### Request Byte (RB)

| Name | Bit 7 | Bit 6 | Bit 5 | Bit 4                        | Bit 3 | Bit 2 | Bit 1 | Bit 0 |  |  |  |
|------|-------|-------|-------|------------------------------|-------|-------|-------|-------|--|--|--|
| RB   | 0     | 0     |       | Request Type (000000-111111) |       |       |       |       |  |  |  |

Request Type: Please refer to "Table – Host Request List".

# RS-232 / IP Communication Protocol

### Table – Host Request List

| Request      | st Description                    |             |           |       |     |           |       | ,   | Value     | ACK   |  |
|--------------|-----------------------------------|-------------|-----------|-------|-----|-----------|-------|-----|-----------|-------|--|
| Switch Tools |                                   |             |           |       |     |           |       |     |           |       |  |
| 0x01         | Switch \                          | /ideo Out   | out Chann | el    |     | 0         | utput |     | Input     | А     |  |
| 0x03         | Store Vi                          | ideo Prese  | et        |       |     |           | 0     | Pre | eset Slot | А     |  |
| 0x05         | Recall V                          | /ideo Pres  | et        |       |     |           | 0     | Pre | eset Slot | А     |  |
| 0x07         | 0x07 Request Video Output Channel |             |           |       |     |           |       |     | 0         | В     |  |
|              | Plug Detect                       |             |           |       |     |           |       |     |           |       |  |
| 0x09         | Reques                            | t Input Plu | g Status  |       |     | Ir        | nput  |     | 0         | В     |  |
| 0x0B         | (0B Request Output Plu            |             |           | 3     |     | 0         | utput |     | 0         | В     |  |
|              |                                   |             |           | EDID  |     | •         |       | •   |           |       |  |
| 0x20         |                                   | 0           |           | EDID  | А   |           |       |     |           |       |  |
| Index Byte   | ndex Byte (IB)                    |             |           |       |     |           |       |     |           |       |  |
| Name         | Bit 7                             | Bit 6       | Bit 5     | Bit 4 | Bit | t 3 Bit 2 |       | 2   | Bit 1     | Bit 0 |  |
| IB           | Index                             |             |           |       |     |           |       |     |           |       |  |

Index: Please refer to "Table - Host Request List" and "Table - Command Index List".

### Table – Command Index List

IΒ

| Index           | Description                             |       |       |       |       |       |       |       |  |  |
|-----------------|-----------------------------------------|-------|-------|-------|-------|-------|-------|-------|--|--|
| Output          | The output that will be selected. (1-8) |       |       |       |       |       |       |       |  |  |
| Input           | The input that will be selected. (1-8)  |       |       |       |       |       |       |       |  |  |
| Value Byte (VB) |                                         |       |       |       |       |       |       |       |  |  |
| Name            | Bit 7                                   | Bit 6 | Bit 5 | Bit 4 | Bit 3 | Bit 2 | Bit 1 | Bit 0 |  |  |
|                 |                                         |       |       |       |       |       |       |       |  |  |

### Value: Please refer to "Table – Host Request List" and "Table – Command Value List".

### Table – Command Value List

| Value       | Description                                                                                                    |
|-------------|----------------------------------------------------------------------------------------------------|
| Input       | The input that will be connected. $(1 - 8)$                                                                          |
| Preset Slot | Select the preset slot (1 through 8).                                                                                |
| EDID        | Select Output EDID or custom EDID file to set to all inputs. Use 1-8 for output EDID 1-8 and 9 for custom EDID file. |

### CRC Byte (CB)

|      | · /                           |       |       |       |       |       |       |       |
|------|-------------------------------|-------|-------|-------|-------|-------|-------|-------|
| Name | Bit 7                         | Bit 6 | Bit 5 | Bit 4 | Bit 3 | Bit 2 | Bit 1 | Bit 0 |
| IB   | CRC (cyclic redundancy check) |       |       |       |       |       |       |       |

CRC: Host must send CRC code following last byte.

# RS-232 / IP Communication Protocol

### Table – CRC Table

|    | 00 | 01 | 02 | 03 | 04 | 05 | 06 | 07 | 08 | 09 | 0A | 0B | 0C | 0D | 0E | 0F |
|----|----|----|----|----|----|----|----|----|----|----|----|----|----|----|----|----|
| 00 | 00 | 5E | BC | E2 | 61 | 3F | DD | 83 | C2 | 9C | 7E | 20 | A3 | FD | 1F | 41 |
| 10 | 9D | C3 | 21 | 7F | FC | A2 | 40 | 1E | 5F | 01 | E3 | BD | 3E | 60 | 82 | DC |
| 20 | 23 | 7D | 9F | C1 | 42 | 1C | FE | A0 | E1 | BF | 5D | 03 | 80 | DE | 3C | 62 |
| 30 | BE | E0 | 02 | 5C | DF | 81 | 63 | 3D | 7C | 22 | C0 | 9E | 1D | 43 | A1 | FF |
| 40 | 46 | 18 | FA | A4 | 27 | 79 | 9B | C5 | 84 | DA | 38 | 66 | E5 | BB | 59 | 07 |
| 50 | DB | 85 | 67 | 39 | BA | E4 | 06 | 58 | 19 | 47 | A5 | FB | 78 | 26 | C4 | 9A |
| 60 | 65 | 3B | D9 | 87 | 04 | 5A | B8 | E6 | A7 | F9 | 1B | 45 | C6 | 98 | 7A | 24 |
| 70 | F8 | A6 | 44 | 1A | 99 | C7 | 25 | 7B | ЗA | 64 | 86 | D8 | 5B | 05 | E7 | B9 |
| 80 | 8C | D2 | 30 | 6E | ED | B3 | 51 | 0F | 4E | 10 | F2 | AC | 2F | 71 | 93 | CD |
| 90 | 11 | 4F | AD | F3 | 70 | 2E | СС | 92 | D3 | 8D | 6F | 31 | B2 | EC | 0E | 50 |
| A0 | AF | F1 | 13 | 4D | CE | 90 | 72 | 2C | 6D | 33 | D1 | 8F | 0C | 52 | B0 | EE |
| B0 | 32 | 6C | 8E | D0 | 53 | 0D | EF | B1 | F0 | AE | 4C | 12 | 91 | CF | 2D | 73 |
| C0 | CA | 94 | 76 | 28 | AB | F5 | 17 | 49 | 80 | 56 | B4 | EA | 69 | 37 | D5 | 8B |
| D0 | 57 | 09 | EB | B5 | 36 | 68 | 8A | D4 | 95 | СВ | 29 | 77 | F4 | AA | 48 | 16 |
| E9 | E9 | B7 | 55 | 0B | 88 | D6 | 34 | 6A | 2B | 75 | 97 | C9 | 4A | 14 | F6 | A8 |
| F0 | 74 | 2A | C8 | 96 | 15 | 4B | A9 | F7 | B6 | E8 | 0A | 54 | D7 | 89 | 6B | 35 |

Example: Switch output 6 to input 3.

Byte 1 (DB) is 0x20: Device ID = 0x20

Byte 2 (RB) is 0x01: Switch Video Output Channel = 0x01

Byte 3 (IB) is 0x06: Output 6 = 0x06

Byte 4 (VB) is 0x03: Input 3 = 0x03

Byte 5 (CB) is 0x93: CRC code from Byte 1 to Byte 4.

### **CRC** Calculation

| CRC 0 = 0 (initial value)                                         |
|-------------------------------------------------------------------|
| CRC 1 = CRC_TABLE[CRC 0 ^ Byte 1] = CRC_TABLE[0x00 ^ 0x20] = 0x23 |
| CRC 2 = CRC_TABLE[CRC 1 ^ Byte 2] = CRC_TABLE[0x23 ^ 0x01] = 0x0F |
| CRC 3 = CRC_TABLE[CRC 2 ^ Byte 3] = CRC_TABLE[0x9F ^ 0x06] = 0x8D |
| CRC 4 = CRC_TABLE[CRC 3 ^ Byte 4] = CRC_TABLE[0x8D ^ 0x03] = 0x93 |

Device ACK Packet: When the device receives supported commands from the host, it will respond with the following ACK types:

#### Table – ACK Type List

| АСК Туре | Byte 1 | Byte 2 | Byte 3  | Byte 4  | Last Byte |
|----------|--------|--------|---------|---------|-----------|
| А        | AB     |        |         |         | СВ        |
| В        | AB     | LB     | Index 1 | Value 1 | СВ        |

ACK Type A (2 Bytes)

| Name | Bit 7 | Bit 6 | Bit 5 | Bit 4            | Bit 3 | Bit 2 | Bit 1 | Bit 0 |
|------|-------|-------|-------|------------------|-------|-------|-------|-------|
| AB   | ACC   | 0     | 0     | Device ID (0x20) |       |       |       |       |
| СВ   | CRC   |       |       |                  |       |       |       |       |

ACC: The devices acknowledge status. Accept or Reject.

1: Command is accepted (ACK).

2: Command is rejected (NAK).

Device ID: The HXL-88's ID is 0x20.

CB: Device always sends the CRC byte following the last byte.

# RS-232 / IP Communication Protocol

### ACK Type B (2 Bytes)

|      |       | -                                             |       |                  |       |       |       |       |  |
|------|-------|-----------------------------------------------|-------|------------------|-------|-------|-------|-------|--|
| Name | Bit 7 | Bit 6                                         | Bit 5 | Bit 4            | Bit 3 | Bit 2 | Bit 1 | Bit 0 |  |
| AB   | ACC   | 0                                             | 0     | Device ID (0x20) |       |       |       |       |  |
| LB   |       | Length for the total data bytes (Index+Value) |       |                  |       |       |       |       |  |
| IB   |       | Index                                         |       |                  |       |       |       |       |  |
| VB   |       | Value                                         |       |                  |       |       |       |       |  |
| СВ   | CRC   |                                               |       |                  |       |       |       |       |  |

ACC: The devices acknowledge status. Accept or Reject.

- 1: Command is accepted (ACK).
- 2: Command is rejected (NAK).

Device ID: The HXL-44's ID is 0x20.

LB: LB value is equal to the total data bytes (Index+Value), not including the CRC byte.

IB & VB: IB/VB often is the input or output port number depending on the command. Please see table below.

CB: Device always sends the CRC byte following the last byte.

| IB/VB: | Command | Response |
|--------|---------|----------|
|--------|---------|----------|

| Command | Description                         | Index  | Value         |
|---------|-------------------------------------|--------|---------------|
| 0x07    | Request Video Output Channel        | Output | Input         |
| 0x09    | Request Video Input Plug Status     | Input  |               |
| 0x0B    | Request Video Output Plug<br>Status | Output | 1: Plugged in |

# RS-232 / Telnet IP Commands

| <b>a</b> i     |                         |                |                         |
|----------------|-------------------------|----------------|-------------------------|
| Code           | Function                | Code           | Function                |
| 20 01 01 00 1F | Output 1 disconnect     | 20 01 06 00 71 | Output 6 disconnect     |
| 20 01 01 01 41 | Output 1 select Input 1 | 20 01 06 01 2F | Output 6 select Input 1 |
| 20 01 01 02 A3 | Output 1 select Input 2 | 20 01 06 02 CD | Output 6 select Input 2 |
| 20 01 01 03 FD | Output 1 select Input 3 | 20 01 06 03 93 | Output 6 select Input 3 |
| 20 01 01 04 7E | Output 1 select Input 4 | 20 01 06 04 10 | Output 6 select Input 4 |
| 20 01 01 05 20 | Output 1 select Input 5 | 20 01 06 05 4E | Output 6 select Input 5 |
| 20 01 01 06 C2 | Output 1 select Input 6 | 20 01 06 06 AC | Output 6 select Input 6 |
| 20 01 01 07 9C | Output 1 select Input 7 | 20 01 06 07 F2 | Output 6 select Input 7 |
| 20 01 01 08 DD | Output 1 select Input 8 | 20 01 06 08 B3 | Output 6 select Input 8 |
|                |                         |                |                         |
| 20 01 02 00 4A | Output 2 disconnect     | 20 01 07 00 B5 | Output 7 disconnect     |
| 20 01 02 01 14 | Output 2 select Input 1 | 20 01 07 01 EB | Output 7 select Input 1 |
| 20 01 02 02 F6 | Output 2 select Input 2 | 20 01 07 02 09 | Output 7 select Input 2 |
| 20 01 02 03 A8 | Output 2 select Input 3 | 20 01 07 03 57 | Output 7 select Input 3 |
| 20 01 02 04 2B | Output 2 select Input 4 | 20 01 07 04 D4 | Output 7 select Input 4 |
| 20 01 02 05 75 | Output 2 select Input 5 | 20 01 07 05 8A | Output 7 select Input 5 |
| 20 01 02 06 97 | Output 2 select Input 6 | 20 01 07 06 68 | Output 7 select Input 6 |
| 20 01 02 07 C9 | Output 2 select Input 7 | 20 01 07 00 00 | Output 7 select Input 7 |
| 20 01 02 08 88 | Output 2 select Input 8 | 20 01 07 08 77 | Output 7 select Input 8 |
|                |                         | 20 01 01 00 11 |                         |
| 20 01 03 00 8E | Output 3 disconnect     | 20 01 08 00 AD | Output 8 disconnect     |
| 20 01 03 01 D0 | Output 3 select Input 1 | 20 01 08 01 F3 | Output 8 select Input 1 |
| 20 01 03 02 32 | Output 3 select Input 2 | 20 01 08 02 11 | Output 8 select Input 2 |
| 20 01 03 03 6C | Output 3 select Input 3 | 20 01 08 03 4F | Output 8 select Input 2 |
| 20 01 03 04 EF | Output 3 select Input 4 | 20 01 08 04 CC | Output 8 select Input 4 |
| 20 01 03 05 B1 | Output 3 select Input 5 | 20 01 08 05 92 | Output 8 select Input 5 |
| 20 01 03 06 53 | Output 3 select Input 6 | 20 01 08 06 32 | Output 8 select Input 6 |
| 20 01 03 07 0D | Output 3 select Input 7 | 20 01 08 07 2E | Output 8 select Input 7 |
| 20 01 03 08 4C | Output 3 select Input 8 | 20 01 08 08 6E | Output 8 select Input 8 |
|                |                         | 200100000      | Output o select input o |
| 20 01 04 00 E0 | Output 4 disconnect     |                |                         |
| 20 01 04 01 BE | Output 4 select Input 1 |                |                         |
| 20 01 04 02 5C | Output 4 select Input 2 |                |                         |
| 20 01 04 03 02 | Output 4 select Input 3 |                |                         |
| 20 01 04 04 81 | Output 4 select Input 4 |                |                         |
| 20 01 04 05 DF | Output 4 select Input 5 |                |                         |
| 20 01 04 06 3D | Output 4 select Input 6 |                |                         |
| 20 01 04 07 63 | Output 4 select Input 7 |                |                         |
| 20 01 04 08 22 | Output 4 select Input 8 |                |                         |
|                |                         |                |                         |
| 20 01 05 00 24 | Output 5 disconnect     |                |                         |
| 20 01 05 01 7A | Output 5 select Input 1 |                |                         |
| 20 01 05 02 98 | Output 5 select Input 2 |                |                         |
| 20 01 05 03 C6 | Output 5 select Input 3 |                |                         |
| 20 01 05 04 45 | Output 5 select Input 4 |                |                         |
| 20 01 05 05 1B | Output 5 select Input 5 |                |                         |
| 20 01 05 06 F9 | Output 5 select Input 6 |                |                         |
| 20 01 05 07 A7 | Output 5 select Input 7 |                |                         |
| 20 01 05 08 F6 | Output 5 select Input 8 |                |                         |
| 20 01 00 00 LU | Surpar o Scient Input o |                |                         |

# RS-232 / Telnet IP Commands

| Code           | Function                          |
|----------------|-----------------------------------|
| 20 01 00 00 DB | All Outputs disconnect            |
| 20 01 00 01 85 | All Outputs select Input 1        |
| 20 01 00 02 67 | All Outputs select Input 2        |
| 20 01 00 03 39 | All Outputs select Input 3        |
| 20 01 00 04 BA | All Outputs select Input 4        |
| 20 01 00 05 E4 | All Outputs select Input 5        |
| 20 01 00 06 06 | All Outputs select Input 6        |
| 20 01 00 07 58 | All Outputs select Input 7        |
| 20 01 00 08 19 | All Outputs select Input 8        |
| 20 03 00 01 CA | Video Settings Save to Memory 1   |
| 20 03 00 02 28 | Video Settings Save to Memory 2   |
| 20 03 00 03 76 | Video Settings Save to Memory 3   |
| 20 03 00 04 F5 | Video Settings Save to Memory 4   |
| 20 03 00 05 AB | Video Settings Save to Memory 5   |
| 20 03 00 06 49 | Video Settings Save to Memory 6   |
| 20 03 00 07 17 | Video Settings Save to Memory 7   |
| 20 03 00 08 56 | Video Settings Save to Memory 8   |
| 20 05 00 01 1B | Video Settings Load from Memory 1 |
| 20 05 00 02 F9 | Video Settings Load from Memory 2 |
| 20 05 00 03 A7 | Video Settings Load from Memory 3 |
| 20 05 00 04 24 | Video Settings Load from Memory 4 |
| 20 05 00 05 7A | Video Settings Load from Memory 5 |
| 20 05 00 06 98 | Video Settings Load from Memory 6 |
| 20 05 00 07 C6 | Video Settings Load from Memory 7 |
| 20 05 00 08 87 | Video Settings Load from Memory 8 |
|                |                                   |

| Function                |
|-------------------------|
| EDID Default (1080P)    |
| EDID Copy From Output 1 |
| EDID Copy From Output 2 |
| EDID Copy From Output 3 |
| EDID Copy From Output 4 |
| EDID Copy From Output 5 |
| EDID Copy From Output 6 |
| EDID Copy From Output 7 |
| EDID Copy From Output 8 |
|                         |

20 20 00 09 78

EDID Copy From Memory (For HXL-88) (EDID Index = 9)

| Input Signal          | 8 HDMI                                        |  |
|-----------------------|-----------------------------------------------|--|
| Input Connector       | Female Type-A HDMI                            |  |
| Output Signal         | 8 HDMI; 8 SPDIF audio                         |  |
| Output<br>Connector   | Female Type-A HDMI; COAX connector            |  |
| Control Signal        | 1 IR IN; 1 TCP/IP; 1 RS232                    |  |
| Control<br>Connector  | 3.5mm mini jack; female RJ45; DB9             |  |
| Video Signal          | HDMI2.0& HDCP2.2                              |  |
| Audio Signal          | Dolby Digital, DTS, DTS-HD                    |  |
| General               |                                               |  |
| EDID<br>Management    | Built in EDID data and manual EDID management |  |
| Resolution<br>Range   | 640x480@60Hz ~ 4Kx2K@60Hz 4:4:4,<br>1080P 3D  |  |
| HDMI Cable<br>Length  | ≤5m                                           |  |
| Power Supply          | 24VDC, 1.25A                                  |  |
| Power<br>Consumption  |                                               |  |
| Dimension<br>(W*H*D)  | 437.0mm × 44.0mm × 236.5mm                    |  |
| Weight                | 1.75Kg                                        |  |
| Temperature           | -10°C~ 55°C                                   |  |
| Reference<br>Humidity | 10% ~ 90%                                     |  |

**Source:** Indicates if a source is connected to the unit. Video Link: Indicates if video is being passed from the source. **Source Type:** Indicates if the source is connected through an HDMI or DVI interface. **18G Signal:** Indicates if the HDMI signal being transmitted is greater than 3.4 GBPS. HDCP Status: Indicates the HDCP authentication status. **HDCP version:** Shows the HDCP version (2.2 / 1.4). **HDCP** attempts: Show the number of times HDCP authentication has been attempted. Input Resolutions: Displays the incoming resolution. **Output Resolutions:** Displays the outgoing resolution. **Pixel Clock:** Displays the Pixel Clock frequency. Color space: Displays HDMI signal color space (RGB, YUV, etc). Bit Width: Displays the bit width of the video (8, 10, 12 or 16 bit). **3D Video Format:** Displays the 3D video format packing. **Audio Frequency:** Displays the audio frequency (32, 44.1, 48, etc) Audio Word Length: Display the length of the audio sample (16, 20, or 24 bits). Audio Format: Displays audio format (PCM, S/PDIF, etc). Audio Channels: Displays the number of channels in the audio. **Scan Type:** Indicates whether the video is interlaced or progressive. **Sink:** Indicates if a sink (monitor/TV) is connected. Video Link: Indicates whether video is being sent to the sink or not. **12V Meter:** Displays the voltage level from the power supply captured in real-time. **3.3V Meter:** Displays the regulated 3.3 voltage in real-time. **1.1V Meter:** Displays the regulated 1.1 voltage in real-time. **Runtime:** Displays how long the unit has been running. **Temperature:** Displays the temperature inside the box captured in real-time. **Humidity:** Displays the humidity inside the box captured in real-time. This section details the parameters on the Diagnostics Page (pg.22).

### Glossary

**4:4:4** – Type of chroma subsampling. 4:4:4 defines 12 unique values of color per 4 pixels.

**4:2:2** – Type of chroma subsampling. 4:2:2 defines 8 unique values of color per 4 pixels.

**4:2:0** – Type of chroma subsampling. 4:2:0 defines 6 unique values of color per 4 pixels.

**4K60** – defines a video format of 3840 x 2160 pixels at 60 Hz.

**CEC** – Consumer electronics control. A channel in the HDMI connection that allows consumer electronics to control other media.

**S/PDIF** – Digital audio interconnect delivering digital audio over a coaxial cable with RCA connectors.

**DHCP** – Dynamic Host Configuration Protocol is a standardized network protocol used to designate IP addresses to media.

**DIP Switch** – dual in-line package switch is a manual electric switch that is packaged with others in a group.

**Dolby TruHD** – High performance audio codec from Dolby.

**DTS-HD Master** – High performance audio codec from DTS.

**EDID** – Extended Display Information Data is used to relay specifications and capabilities of a sink device to a source device.

**HDCP** – High-bandwidth Digital Content Protection is a form of digital copy protection to prevent copying of digital audio and video content across connections.

**HDMI** – High Definition Multimedia Interface is a proprietary audio/video interface for transmitting video data and audio data.

**HDR** – High Dynamic Range refers to a technique in imaging to reproduce a greater range of luminosity.

**HPD** – Hot plug detect is a signal in the HDMI interface that allows a sink device to notify a source that a connection is valid.

IR – Infrared

LAN – Local Area Network.

**Null Modem** – Null modem is referred to as a device or implementation that allows the receiver and transmitter lines of the RS232 protocol to be swapped.

**RCA** – also called a phono connector is an electrical connector used to carry audio and video signals.

**RGB** – A color format in which color data is represented as a combination of Red, Green, and Blue.

**RS-232** – RS-232 is a standard for serial communication transmission of data. It is commonly used with a DB-9 connector.

**SMPTE** – SMPTE is a foundation that has set standards for television and digital cinema formats. In this manual it is used to refer to cinema formats such as 4096 x 2160.

**Static IP** – In contrast to DHCP, static IP refers a to unit or device that has a set IP address and configured to attempt connect with the predefined IP address.

**UHD** – Ultra High Definition. This is commonly referred to the video format 3840 x 2160. **VESA** – Video Electronics Standards Association is a technical standards organization for computer display formats.

**ZigNet** – Proprietary web control developed by Zigen, Inc.

# Putty Example

### **RS-232 SETUP**

- 1. Download the latest version of Putty here: https://www.chiark.greenend.org.uk/~sgtatham/putty/latest.html
- 2. Open Putty

| tegory:                                                                                                    |                                                               |            |  |
|----------------------------------------------------------------------------------------------------|---------------------------------------------------------------|------------|--|
| ⊡ ·· Session<br>Logging<br>⊡ ·· Terminal                                                                                                    | Basic options for your PuT                                    | TY session |  |
|                                                                                                    | Specify the destination you want to connect to                |            |  |
|                                                                                                    | Host Name (or IP address)                                     | Port       |  |
| - Rell                                                                                                    | 1                                                             | 22         |  |
| <ul> <li>Features</li> <li>Window</li> <li>Appearance</li> <li>Behaviour</li> <li>Translation</li> <li>Selection</li> <li>Colours</li> <li>Connection</li> <li>Data</li> <li>Proxy</li> <li>Telnet</li> <li>Rlogin</li> <li>SSH</li> <li>Serial</li> </ul> | Connection type:<br>Raw Telnet Rlogin SSH Serial              |            |  |
|                                                                                                    | Load, save or delete a stored session<br>Saved Sessions       | n          |  |
|                                                                                                    | Default Settings                                              | Load       |  |
|                                                                                                    |                                                               | Save       |  |
|                                                                                                    |                                                               | Delete     |  |
|                                                                                                    | Close window on exit:<br>Always Never      Only on clean exit |            |  |

3. Select Serial then set baud rate (Speed) to 9600, define the COM port of your device, and click Open.

| v arri comgutation                                                                                                    |                                                                                                    | 1 /                        |  |
|----------------------------------------------------------------------------------------------------|----------------------------------------------------------------------------------------------------|----------------------------|--|
| legory:                                                                                                    | Basic options for you                                                                                       | r PuTTY session            |  |
| - Logging<br>⊡- Terminal<br>Keyboard                                                                                                    | Specify the destination you wa<br>Serial line                                                               | ant to connect to<br>Speed |  |
| Bell     Features     Vindow     Appearance     Behaviour     Translation     Selection     Colours     Connection     Data     Proxy     Telnet     Riogin     SSH     SSH     Serial | Connection type:<br>Raw Telnet Rlogin SSH Serial<br>Load, save or delete a stored session<br>Saved Sessions |                            |  |
|                                                                                                    | Default Settings                                                                                            | Load<br>Save<br>Delete     |  |
|                                                                                                    | Close window on exit:<br>Always Never  Only on clean exit                                                   |                            |  |
| Al 1                                                                                                    |                                                                                                    | Concel                     |  |
# **RS-232 SETUP**

4. For a valid connection, confirm a welcome message appears.

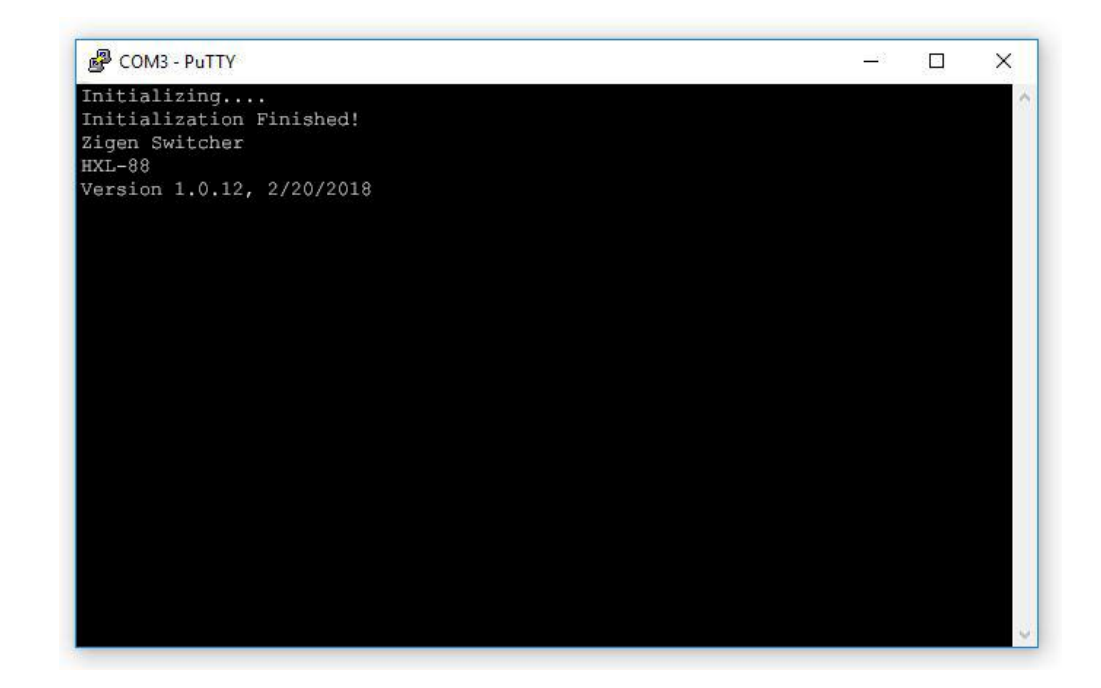

The HXL-88 Plus IR protocol uses the NEC standard over 38kHz. An example IR message that uses the protocol with address 0x00 and command 0xAD is shown below this section.

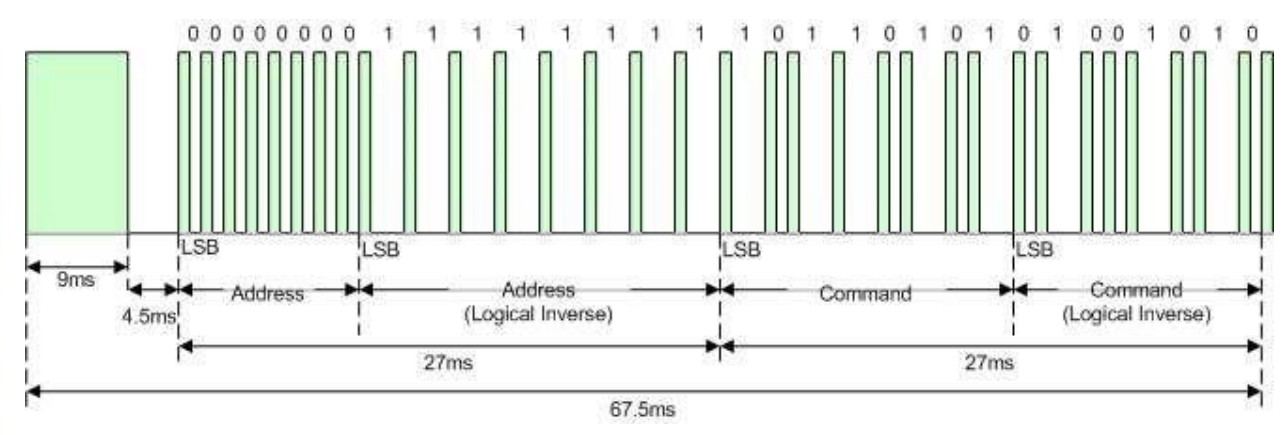

Illustration 1: NEC Protocol

## **IR** Commands

Below are pronto hex codes for IR commands for the HXL-88 Plus. All IR commands use address 0x4B.

## Set Output 1 to Input 1

Description: Set HDMI Output 1 to Input 1. Command: 0x28 Pronto Hex:

0016 0016 0016 0041 0016 0016 0016 0041 0016 0041 0016 0041 0016 0041 0016 0041

# Set Output 2 to Input 1

Description: Set HDMI Output 2 to Input 1. Command: 0x35 Pronto Hex:

0016 0016 0016 0041 0016 0016 0016 0041 0016 0041 0016 0041 0016 0041 0016 0041

# Set Output 3 to Input 1

Description: Set HDMI Output 3 to Input 1. Command: 0x4C Pronto Hex:

## Set Output 4 to Input 1

Description: Set HDMI Output 4 to Input 1. Command: 0x62 Pronto Hex:

0016 0016 0016 0041 0016 0016 0016 0041 0016 0041 0016 0041 0016 0041 0016 0041

## Set Output 5 to Input 1

Description: Set HDMI Output 5 to Input 1. Command: 0x29 Pronto Hex:

0016 0016 0016 0041 0016 0016 0016 0041 0016 0041 0016 0041 0016 0041 0016 0041

# Set Output 6 to Input 1

Description: Set HDMI Output 6 to Input 1. Command: 0x23 Pronto Hex:

## Set Output 7 to Input 1

Description: Set HDMI Output 7 to Input 1. Command: 0x3D Pronto Hex:

## Set Output 1 to Input 2

Description: Set HDMI Output 1 to Input 2. Command: 0x24 Pronto Hex:

0016 0016 0016 0041 0016 0016 0016 0041 0016 0041 0016 0041 0016 0041 0016 0041

# Set Output 2 to Input 2

Description: Set HDMI Output 2 to Input 2. Command: 0xB5 Pronto Hex:

0016 0016 0016 0041 0016 0016 0016 0041 0016 0041 0016 0041 0016 0041 0016 0041

# Set Output 3 to Input 2

Description: Set HDMI Output 3 to Input 2. Command: 0xC2 Pronto Hex:

# Set Output 4 to Input 2

Description: Set HDMI Output 4 to Input 2. Command: 0xCA Pronto Hex:

# Set Output 5 to Input 2

Description: Set HDMI Output 5 to Input 2. Command: 0x5F Pronto Hex:

## Set Output 6 to Input 2

Description: Set HDMI Output 6 to Input 2. Command: 0x67 Pronto Hex:

## Set Output 7 to Input 2

Description: Set HDMI Output 7 to Input 2. Command: 0x71 Pronto Hex:

 $0016\ 0016\ 0016\ 0041\ 0016\ 0016\ 0041\ 0016\ 0041\ 0016\ 0041\ 0016\ 0041$ 

 $0016\ 0041\ 0016\ 0016$ 

#### Set Output 8 to Input 2

Description: Set HDMI Output 8 to Input 2. Command: 0x78 Pronto Hex:

0016 0016 0016 0041 0016 0016 0016 0041 0016 0041 0016 0041 0016 0041 0016 0041

#### Set Output 1 to Input 3

Description: Set HDMI Output 1 to Input 3. Command: 0xD7 Pronto Hex:

0016 0016 0016 0041 0016 0016 0016 0041 0016 0041 0016 0041 0016 0041 0016 0041

# Set Output 2 to Input 3

Description: Set HDMI Output 2 to Input 3. Command: 0xDE Pronto Hex:

# Set Output 3 to Input 3

Description: Set HDMI Output 3 to Input 3. Command: 0xE3 Pronto Hex:

0016 0016 0016 0041 0016 0016 0016 0041 0016 0041 0016 0041 0016 0041 0016 0041

# Set Output 4 to Input 3

Description: Set HDMI Output 4 to Input 3. Command: 0xEC Pronto Hex:

## Set Output 5 to Input 3

Description: Set HDMI Output 5 to Input 3. Command: 0x7F Pronto Hex:

## Set Output 6 to Input 3

Description: Set HDMI Output 6 to Input 3. Command: 0x89 Pronto Hex:

## Set Output 7 to Input 3

Description: Set HDMI Output 7 to Input 3. Command: 0x96 Pronto Hex:

0016 0016 0016 0041 0016 0016 0016 0041 0016 0041 0016 0041 0016 0041 0016 0041

# Set Output 8 to Input 3

Description: Set HDMI Output 8 to Input 3. Command: 0x9D Pronto Hex:

## Set Output 1 to Input 4

Description: Set HDMI Output 1 to Input 4. Command: 0xF3 Pronto Hex:

0016 0016 0016 0041 0016 0016 0016 0041 0016 0041 0016 0041 0016 0041 0016 0041

## Set Output 2 to Input 4

Description: Set HDMI Output 2 to Input 4. Command: 0xA8 Pronto Hex:

0016 0016 0016 0041 0016 0016 0016 0041 0016 0041 0016 0041 0016 0041 0016 0041

## Set Output 3 to Input 4

Description: Set HDMI Output 3 to Input 4. Command: 0x93 Pronto Hex:

# Set Output 4 to Input 4

Description: Set HDMI Output 4 to Input 4. Command: 0x7B Pronto Hex:

# Set Output 5 to Input 4

Description: Set HDMI Output 5 to Input 4. Command: 0xA4 Pronto Hex:

## Set Output 6 to Input 4

Description: Set HDMI Output 6 to Input 4. Command: 0xAE Pronto Hex:

## Set Output 7 to Input 4

Description: Set HDMI Output 7 to Input 4. Command: 0xBA Pronto Hex:

0016 0016 0016 0041 0016 0016 0016 0041 0016 0041 0016 0041 0016 0041 0016 0041

# Set Output 8 to Input 4

Description: Set HDMI Output 8 to Input 4. Command: 0xBE Pronto Hex:

0016 0016 0016 0041 0016 0016 0016 0041 0016 0041 0016 0041 0016 0041 0016 0041

# Set Output 1 to Input 5

Description: Set HDMI Output 1 to Input 5. Command: 0xC6 Pronto Hex:

# Set Output 2 to Input 5

Description: Set HDMI Output 2 to Input 5. Command: 0xCE Pronto Hex:

 $0016\ 0016\ 0016\ 0041\ 0016\ 0016\ 0041\ 0016\ 0041\ 0016\ 0041\ 0016\ 0041\ 0016\ 0041$ 

# Set Output 3 to Input 5

Description: Set HDMI Output 3 to Input 5. Command: 0xD4 Pronto Hex:

0016 0016 0016 0041 0016 0016 0016 0041 0016 0041 0016 0041 0016 0041 0016 0041

# Set Output 4 to Input 5

Description: Set HDMI Output 4 to Input 5. Command: 0xDA Pronto Hex:

0016 0041 0016 0016 0016 0016 0016 05F7

# Set Output 5 to Input 5

Description: Set HDMI Output 5 to Input 5. Command: 0xE7 Pronto Hex:

0016 0016 0016 0041 0016 0016 0016 0041 0016 0041 0016 0041 0016 0041 0016 0041

## Set Output 6 to Input 5

Description: Set HDMI Output 6 to Input 5. Command: 0xEF Pronto Hex:

0016 0016 0016 0041 0016 0016 0016 0041 0016 0041 0016 0041 0016 0041 0016 0041

# Set Output 7 to Input 5

Description: Set HDMI Output 7 to Input 5. Command: 0xF8 Pronto Hex:

# Set Output 8 to Input 5

Description: Set HDMI Output 8 to Input 5. Command: 0xFE Pronto Hex:

0016 0016 0016 0041 0016 0016 0016 0041 0016 0041 0016 0041 0016 0041 0016 0041

## Set Output 1 to Input 6

Description: Set HDMI Output 1 to Input 6. Command: 0x0C Pronto Hex:

## Set Output 2 to Input 6

Description: Set HDMI Output 2 to Input 6. Command: 0x12 Pronto Hex:

## Set Output 3 to Input 6

Description: Set HDMI Output 3 to Input 6. Command: 0x17 Pronto Hex:

#### Set Output 4 to Input 6

Description: Set HDMI Output 4 to Input 6. Command: 0x25 Pronto Hex:

0016 0016 0016 0041 0016 0016 0016 0041 0016 0041 0016 0041 0016 0041 0016 0041

#### Set Output 5 to Input 6

Description: Set HDMI Output 5 to Input 6. Command: 0x2B Pronto Hex:

## Set Output 6 to Input 6

Description: Set HDMI Output 6 to Input 6. Command: 0x37 Pronto Hex:

0016 0016 0016 0041 0016 0016 0016 0041 0016 0041 0016 0041 0016 0041 0016 0041

## Set Output 7 to Input 6

Description: Set HDMI Output 7 to Input 6. Command: 0x3F Pronto Hex:

0016 0016 0016 0041 0016 0016 0016 0041 0016 0041 0016 0041 0016 0041 0016 0041

0016 0041 0016 0016 0016 0041 0016 0041 0016 0041 0016 0041 0016 0041 0016 0041

# Set Output 8 to Input 6

Description: Set HDMI Output 8 to Input 6. Command: 0x4E Pronto Hex:

#### Set Output 1 to Input 7

Description: Set HDMI Output 1 to Input 7. Command: 0x52 Pronto Hex:

0016 0016 0016 0041 0016 0016 0016 0041 0016 0041 0016 0041 0016 0041 0016 0041

#### Set Output 2 to Input 7

Description: Set HDMI Output 2 to Input 7. Command: 0x64 Pronto Hex:

0016 0016 0016 0041 0016 0016 0016 0041 0016 0041 0016 0041 0016 0041 0016 0041

#### Set Output 3 to Input 7

Description: Set HDMI Output 3 to Input 7. Command: 0x6A Pronto Hex:

## Set Output 4 to Input 7

Description: Set HDMI Output 4 to Input 7. Command: 0x6F Pronto Hex:

0016 0016 0016 0041 0016 0016 0016 0041 0016 0041 0016 0041 0016 0041 0016 0041

 $0016\ 0041\ 0016\ 0016\ 0041\ 0016\ 0041\ 0016\ 0041\ 0016\ 0041\ 0016\ 0041\ 0016\ 0041$ 

## Set Output 5 to Input 7

Description: Set HDMI Output 5 to Input 7. Command: 0x76 Pronto Hex:

0016 0016 0016 0041 0016 0016 0016 0041 0016 0041 0016 0041 0016 0041 0016 0041

# Set Output 6 to Input 7

Description: Set HDMI Output 6 to Input 7. Command: 0x7D Pronto Hex:

## Set Output 7 to Input 7

Description: Set HDMI Output 7 to Input 7. Command: 0x82 Pronto Hex:

#### Set Output 8 to Input 7

Description: Set HDMI Output 8 to Input 7. Command: 0x87 Pronto Hex:

0016 0016 0016 0041 0016 0016 0016 0041 0016 0041 0016 0041 0016 0041 0016 0041

 $0016\ 0041\ 0016\ 0016\ 0016\ 0041\ 0016\ 0041\ 0016\ 0041\ 0016\ 0041\ 0016\ 0016\ 0016\ 0016\ 0016$ 

## Set Output 1 to Input 8

Description: Set HDMI Output 1 to Input 8. Command: 0x91 Pronto Hex:

0016 0016 0016 0041 0016 0016 0016 0041 0016 0041 0016 0041 0016 0041 0016 0041

#### Set Output 2 to Input 8

Description: Set HDMI Output 2 to Input 8. Command: 0x98 Pronto Hex:

0016 0016 0016 0041 0016 0016 0016 0041 0016 0041 0016 0041 0016 0041 0016 0041

#### Set Output 3 to Input 8

Description: Set HDMI Output 3 to Input 8. Command: 0xA2 Pronto Hex:

0016 0016 0016 0041 0016 0016 0016 0041 0016 0041 0016 0041 0016 0041 0016 0041

## Set Output 4 to Input 8

Description: Set HDMI Output 4 to Input 8. Command: 0xA6 Pronto Hex:

## Set Output 5 to Input 8

Description: Set HDMI Output 5 to Input 8. Command: 0xAB Pronto Hex:

0016 0016 0016 0041 0016 0016 0016 0041 0016 0041 0016 0041 0016 0041 0016 0041

# Set Output 6 to Input 8

Description: Set HDMI Output 6 to Input 8. Command: 0xB1 Pronto Hex:

## Set Output 7 to Input 8

Description: Set HDMI Output 7 to Input 8. Command: 0xB7 Pronto Hex:

## Set Output 8 to Input 8

Description: Set HDMI Output 8 to Input 8. Command: 0xBC Pronto Hex:

## **Broadcast Input 1**

Description: Set all HDMI Outputs to Input 1.

0016 0016 0016 0041 0016 0016 0016 0041 0016 0041 0016 0041 0016 0041 0016 0041

# **Broadcast Input 2**

Description: Set all HDMI Outputs to Input 2. Command: 0x50 Pronto Hex:

## **Broadcast Input 3**

Description: Set all HDMI Outputs to Input 3. Command: 0x3A Pronto Hex:

0016 0016 0016 0041 0016 0016 0016 0041 0016 0041 0016 0041 0016 0041 0016 0041

## **Broadcast Input 4**

Description: Set all HDMI Outputs to Input 4. Command: 0x2E Pronto Hex:

0016 0016 0016 0041 0016 0016 0016 0041 0016 0041 0016 0041 0016 0041 0016 0041

## **Broadcast Input 5**

Description: Set all HDMI Outputs to Input 5.

Command: 0xD1 Pronto Hex:

## **Broadcast Input 6**

Description: Set all HDMI Outputs to Input 6. Command: 0xE0 Pronto Hex:

0016 0016 0016 0041 0016 0016 0016 0041 0016 0041 0016 0041 0016 0041 0016 0041

#### **Broadcast Input 7**

Description: Set all HDMI Outputs to Input 7. Command: 0xF1 Pronto Hex:

0016 0016 0016 0041 0016 0016 0016 0041 0016 0041 0016 0041 0016 0041 0016 0041

#### Broadcast Input 8

Description: Set all HDMI Outputs to Input 8. Command: 0xF6 Pronto Hex:

#### Set Output 1 EDID

Description: Send Output 1 EDID to all the inputs. Command: 0x1A Pronto Hex:

0016 0016 0016 0041 0016 0016 0016 0041 0016 0041 0016 0041 0016 0041 0016 0041

## Set Output 2 EDID

Description: Send Output 2 EDID to all the inputs. Command: 0x74 Pronto Hex:

0016 0016 0016 0041 0016 0016 0016 0041 0016 0041 0016 0041 0016 0041 0016 0041

## Set Output 3 EDID

Description: Send Output 3 EDID to all the inputs. Command: 0x85 Pronto Hex:

## Set Output 4 EDID

Description: Send Output 4 EDID to all the inputs. Command: 0x85 Pronto Hex:

#### Set Output 5 EDID

Description: Send Output 5 EDID to all the inputs. Command: 0xFB Pronto Hex:

0016 0016 0016 0041 0016 0016 0016 0041 0016 0041 0016 0041 0016 0041 0016 0041

## Set Output 6 EDID

Description: Send Output 6 EDID to all the inputs. Command: 0x21 Pronto Hex:

0016 0016 0016 0041 0016 0016 0016 0041 0016 0041 0016 0041 0016 0041 0016 0041

## Set Output 7 EDID

Description: Send Output 7 EDID to all the inputs. Command: 0x33 Pronto Hex:

0016 0016 0016 0041 0016 0016 0016 0041 0016 0041 0016 0041 0016 0041 0016 0041

## Set Output 8 EDID

Description: Send Output 8 EDID to all the inputs. Command: 0x56 Pronto Hex:

0016 0016 0016 0041 0016 0016 0016 0041 0016 0041 0016 0041 0016 0041 0016 0041